## CADSUPER FX II インストール操作資料 USBの ID-BOX の場合は必ず接続をはずしてからインストールしてください。 下記の⑪番で接続します。

### 〈インストール時の注意点〉

自動起動ない場合は、CD-ROMの中にある Setup を起動してください。

対応 OS は Windows 2000 または Windows XP になります。

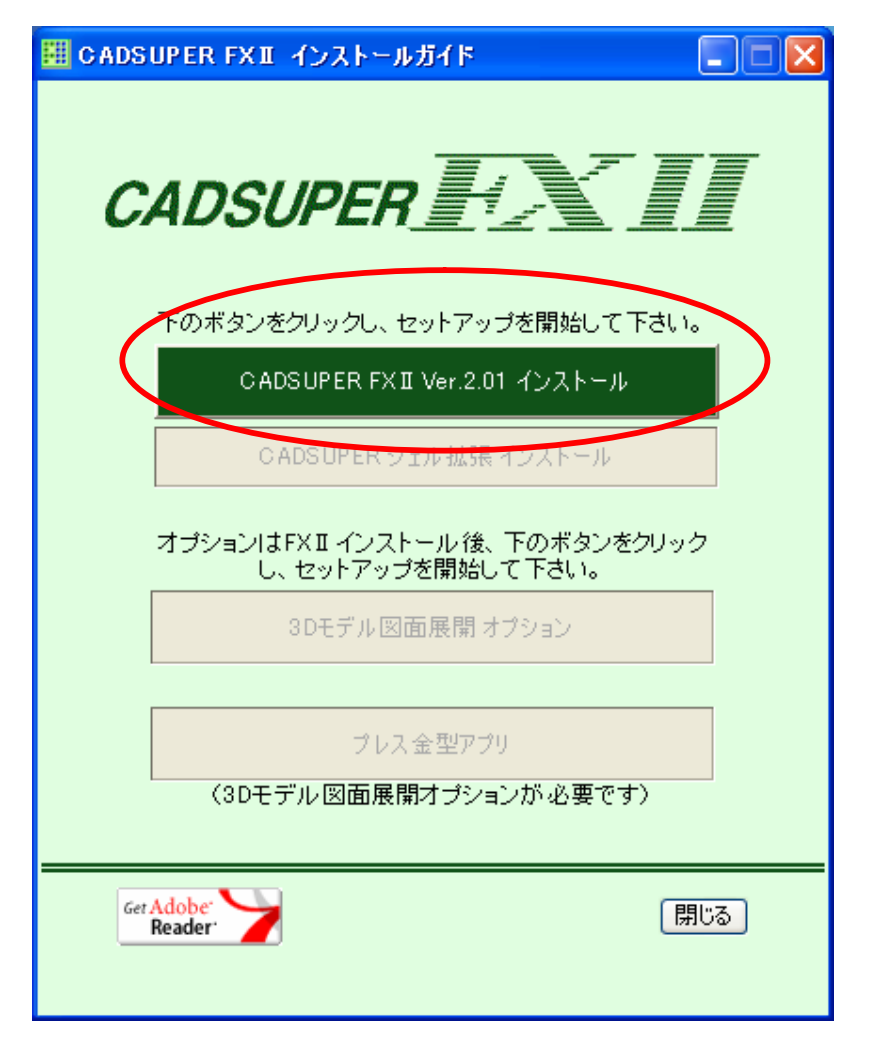

CADSUPER FXII 2.01 インストール

本体のみになります。オプションはインストールされません。

#### 3D モデル図面展開オプション

3D モデル図面展開オプションになります。本体をインストールしないとインストールできません。プレス金型アプリは インストールされません。

#### プレス金型アプリ

プレス金型アプリになります。本体、3D 図面展開オプションがインストールされないと動作しません。先に本体、3D 図 面展開オプションをインストールしてください。

#### ※間違って本体以外のボタンを押すと下記メッセージが出ます。

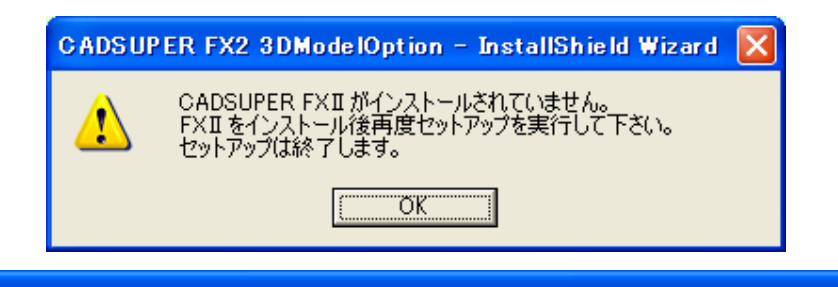

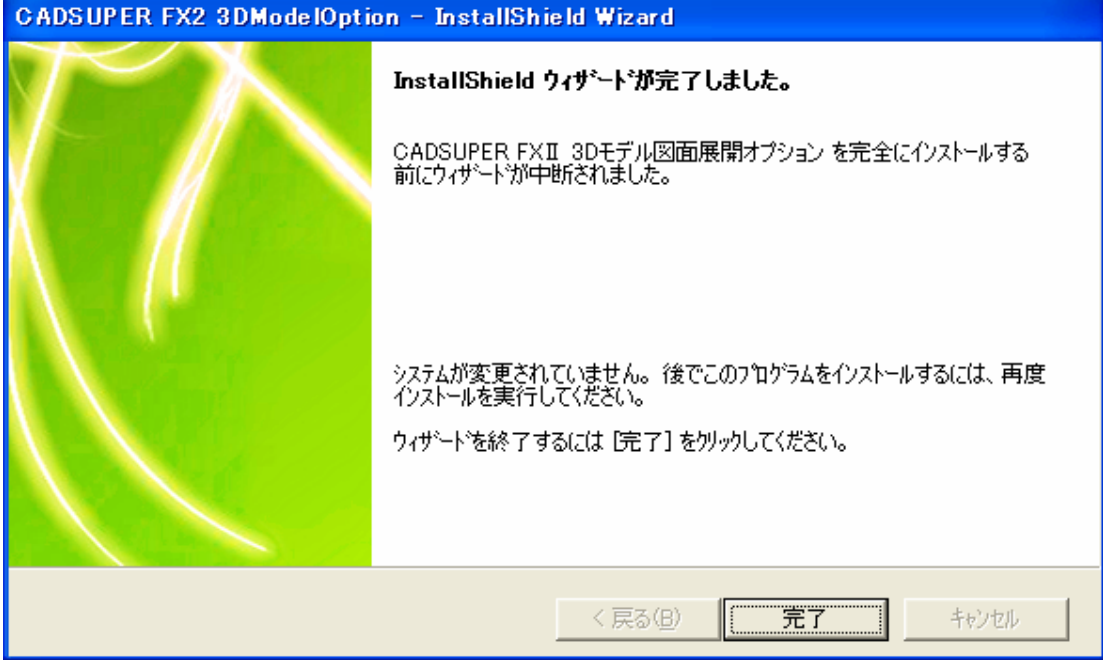

① 次へを選択します。

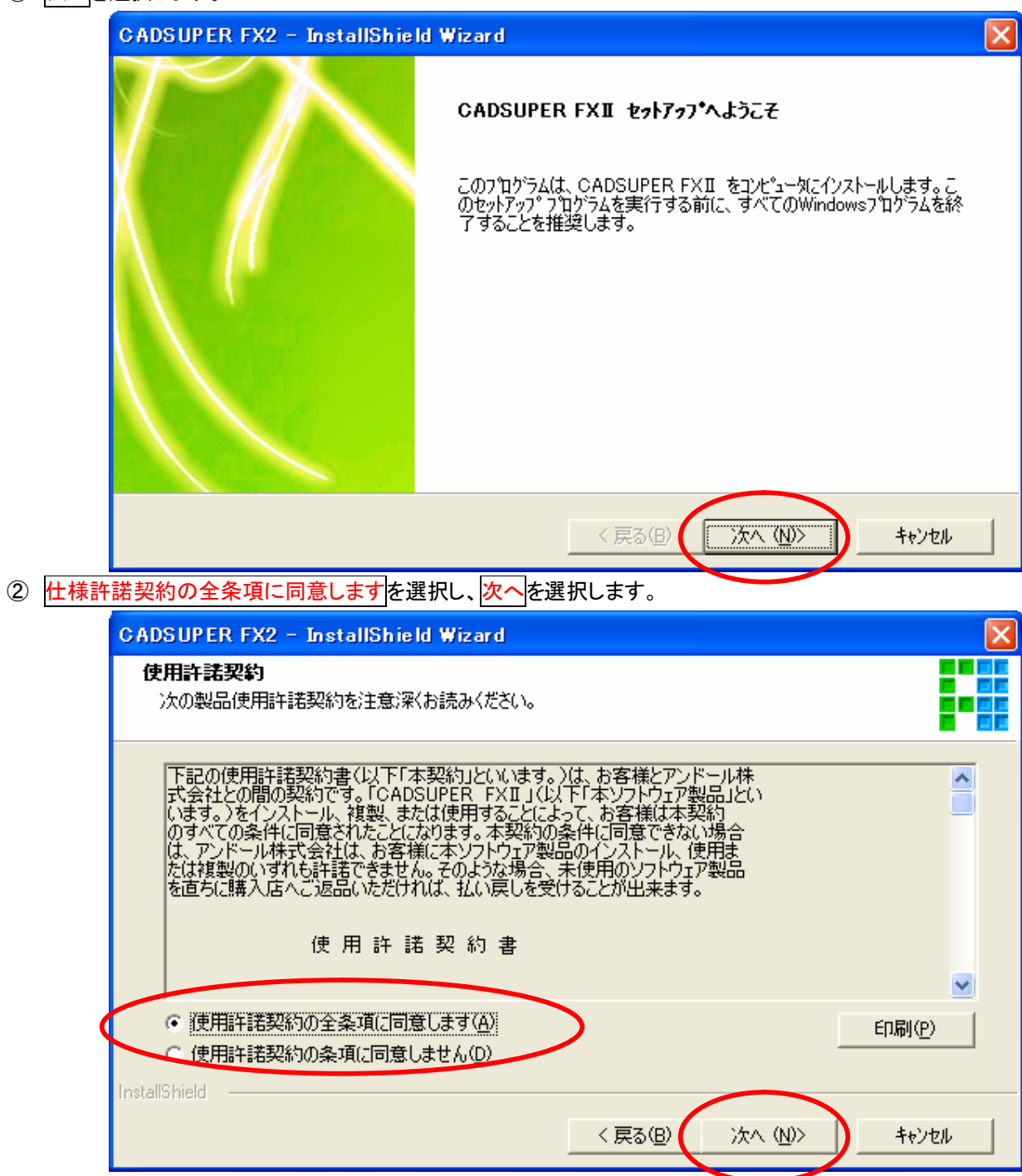

# ③ ユーザ名及び会社名を入力し、

インストールするアプリケーションを使用できるユーザの指定します。次へを選択します。

◎このコンピュータを使う全ューザ(すべてのューザ) (推奨)

◎現在のユーザのみ ←ロゲインユーザーと同じ名前のユーザプロパティでのみ使用を考えている方専用

| 1                           | CADSUPER FX2 - InstallShield Wizard             |
|-----------------------------|-------------------------------------------------|
|                             | 2~サ*情報 ■ ■ ■ ■ ■ ■ ■ ■ ■ ■ ■ ■ ■ ■ ■ ■ ■ ■ ■    |
|                             | zーザ名(山):<br> XW4200                             |
|                             | ,<br>会社名( <u>C</u> ):                           |
|                             | (休)フリーク                                         |
|                             | インストールするアフ <sup>ッ</sup> リケーションを使用できるユーザの指定:     |
|                             | InstallShield                                   |
| <ol> <li>(4) 次へを</li> </ol> | 選択します。                                          |
|                             | CADSUPER FX2 - InstallShield Wizard             |
|                             | インストール先の選択                                      |
|                             | ファイルをインストールするフォルダを選択します。                        |
|                             | セットアップば、次のフォルダに CADSUPER FXII をインストールします。       |
|                             | このフォルダへのインストールは、D欠へJ本海ンをクリックします。                |
|                             | 別のフォルダヘインストールする場合は、[参照]ホタンをクリックしてフォルダを選択してください。 |
|                             | - インストール先のフォルダ                                  |
|                             | C:¥Program Files¥Andor¥CADSUPER FX2¥ 参照(R)      |
|                             | InstallShield                                   |

⑤ 標準を選択し、次へを選択します。

| GADSUPER FX2                                                   | - InstallShield Wizard 🛛 🛛 🔀                                               |  |  |  |
|----------------------------------------------------------------|----------------------------------------------------------------------------|--|--|--|
| <b>セットアッフ* タイフ*</b><br>インストールするセットアッフ <sup>®</sup> タイフ*を選択します。 |                                                                            |  |  |  |
| 使用するセットアッフ<br>・ 標準(工)                                          | ° タイプをクリックしてから、じたへ]をクリックします。<br>プログラムを最も一般的なオプションでインストールします。一般のユーザにお勧めします。 |  |  |  |
| © באאיאנעב ©                                                   | プログラムを必要最小限のオプションでインストールします。                                               |  |  |  |
| 🔿 ከአቁፈ(ቧ)                                                      | インストールするオフジョンを選択できます。高度なユーサにお勧めします。                                        |  |  |  |
| InstallShield ———                                              | < 戻る(B) 次へ (N)> キャンセル                                                      |  |  |  |

セットアップタイプにコンパクトを選択した場合はサンプル図面がインストールされません。

セットアップタイプに<mark>カスタム</mark>を選択し<mark>次へ</mark>を選択した場合、下図ダイアログが表示されます。

| CADSUPER FX2 - InstallShield Wizard                                                                                                  |                                                    |
|----------------------------------------------------------------------------------------------------|----------------------------------------------------|
| <b>機能の選択</b><br>インストールする機能を選択します。                                                                                                    |                                                    |
| インストールする機能を選択してください。インストールしない機能は、選択す<br>CADSUPER FXI 本体<br>CADSUPER FXI オプションメニュー<br>ロマーキング<br>マサンブル図面<br>マライセンスユーティリティ<br>IDBOXドライバ | を解除してください。<br> 説明<br>CADSUPER FXII をインストールし<br>ます。 |
| 、<br>必要な容量: 150.56 MB(ドライブC)<br>使用できる容量: 9839.52 MB(ドライブC)<br>InstallShield<br>く戻る(E                                                 | <ul> <li>3) 次へ (N)&gt; キャンセル</li> </ul>            |

インストールする機能はチェックをオンにし、インストールしない機能はチェックをオフにしてください。 次へを選択します。

⑥ エンタープライズを選択し、次へを選択します。

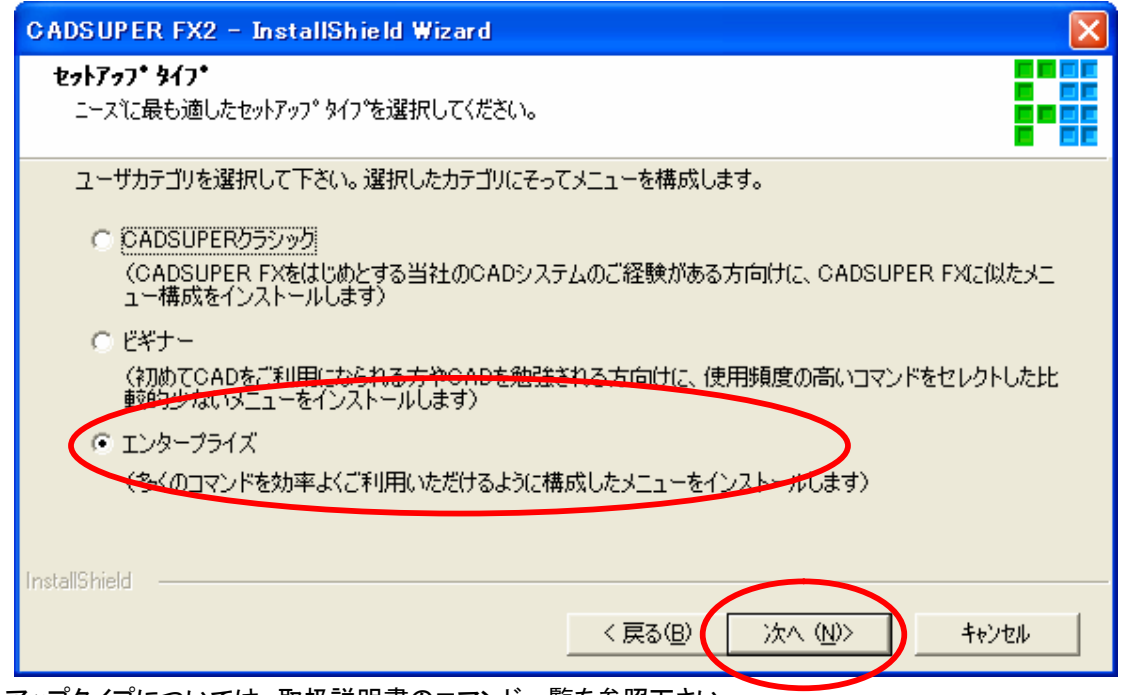

セットアップタイプについては、取扱説明書のコマンド一覧を参照下さい。

⑦ インストールを選択します。

| CADSUPER FX2 - InstallShield Wizard                                |
|--------------------------------------------------------------------|
| インストール準備の完了<br>インストールを開始する準備が整いました。                                |
| [インストール]をクリックしてインストールを開始してください。                                    |
| インストール設定を確認または変更する場合は、「戻る]を夘ックします。ウィザートを終了するには、「キャンセル]を夘ックし<br>ます。 |
| ※重要※<br>USBタイプのIDBOXをこ使用の場合はセットアップが終了するまで<br>IDBOXを取り外して下さい。       |
| InstallShield<br>< 戻る(B) インストール キャンセル                              |

| CADSUPER FX2 – InstallShield Wizard    | ×             |
|----------------------------------------|---------------|
| セットアッフ* ステータス                          |               |
| CADSUPER FXII が新しいソフトウェアのインストールを構成中です。 |               |
|                                        |               |
| InstallShield                          | <u>₹</u> ₽/2/ |

⑧ インストール完了、完了ボタンを選択し、画面を閉じます。

| CADSUPER FX2 - InstallShield Wizard |                                                                                                    |  |
|-------------------------------------|----------------------------------------------------------------------------------------------------|--|
| $\mathcal{T}$                       | InstallShield Wizard の完了                                                                                                   |  |
|                                     | セットアップは、 CADSUPER FXII のインストールを終了しました。                                                                                     |  |
|                                     | □ ライセンスを登録する                                                                                                    |  |
| $\mathcal{A} = \{\mathcal{C}\}$     | 🔲 Adobe Reader 7.0 のインストール                                                                                                 |  |
|                                     | USBタイプのIDBOXをこ使用の場合はIDBOXを取<br>り付け、「ライセンスを登録する」にチェックを入れてセ<br>ットアップを完了して下さい。<br>その後、起動したライセンスユーティリティでサーバー<br>サービスを再起動して下さい。 |  |
|                                     |                                                                                                    |  |
|                                     | < 戻る(B) 完了 キャンセル                                                                                                    |  |

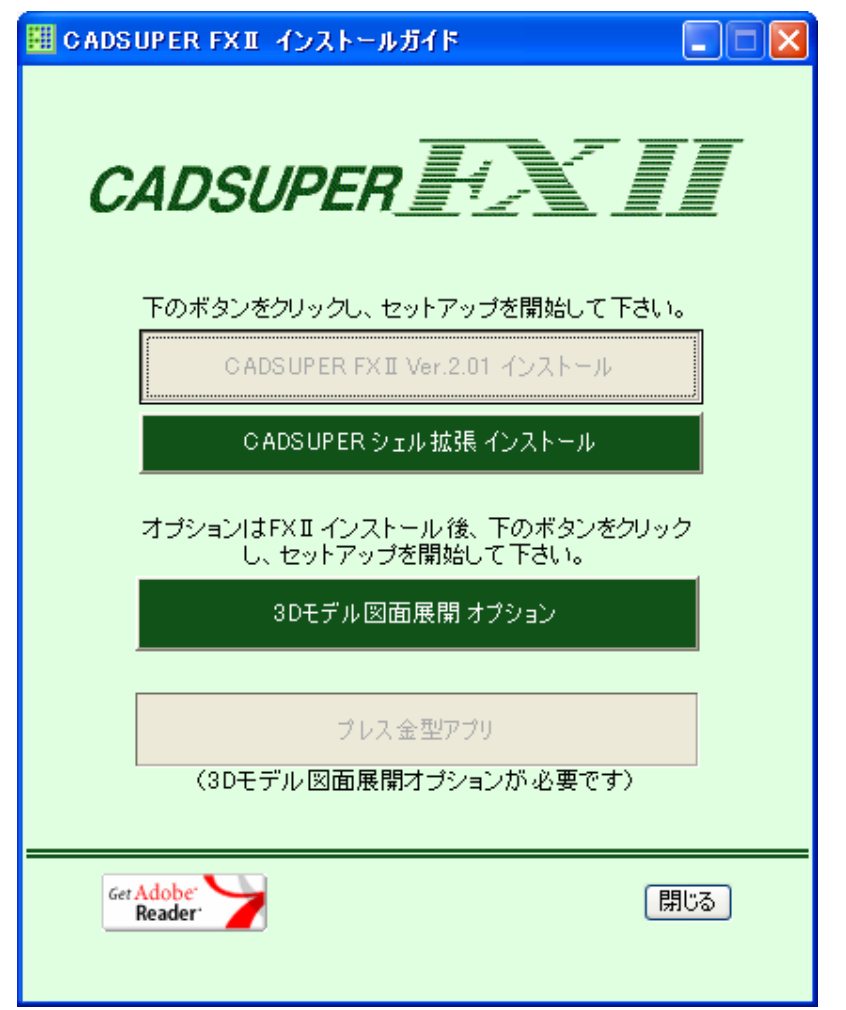

Windows エクスプローラーで図面イメージを表示させることができます。 インストール方法については別紙インストールの手順参照して下さい。

11 ライセンス登録に移ります。

USB の ID-BOX の場合ここで接続します。